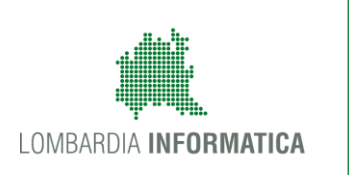

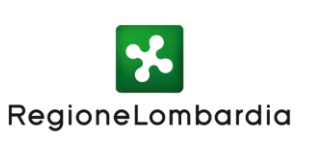

# Modalità di supporto per la realizzazione della cartografia degli itinerari percorribili per i veicoli eccezionali e i trasporti in condizioni di eccezionalità

Lombardia Informatica

Ai sensi dell'art. 42 comma 6 bis della L.R. 6/2012, ogni Ente proprietario delle strade redige e pubblica sul proprio sito istituzionale la cartografia o gli elenchi strade della rete viaria di competenza, percorribile dai veicoli e trasporti in condizione di eccezionalità, in conformità con quanto stabilito nelle Linee Guida per l'esercizio delle funzioni relative alle autorizzazioni alla circolazione dei trasporti eccezionali – L.R. 4 aprile 2012, n. 6, art. 42 (DGR n. XI/1341 del 4 marzo 2019 – 2° Aggiornamento).

Regione Lombardia, nell'ambito dello sviluppo e aggiornamento dell'Archivio Stradale Regionale, ha messo a disposizione della Città Metropolitana di Milano e delle Province uno strumento per la gestione e l'aggiornamento della cartografia per la circolazione dei veicoli e trasporti in condizioni di eccezionalità.

Per quanto riguarda la raccolta e la messa a sistema di tutte le informazioni riguardanti le cartografie degli itinerari percorribili per i veicoli eccezionali e i trasporti in condizioni di eccezionalità sulle **strade di interesse comunale**, viene fornito un supporto agli enti che devono predisporre tali cartografia.

In caso di *mancanza della strumentazione geografica di supporto* (software GIS/CAD e capacità di elaborazione dati) è possibile fare ricorso agli strumenti disponibili nel Viewer 3.0 del Geoportale di Regione Lombardia, messi a disposizione, per delle rappresentazioni speditive, per gli utenti che devono predisporre le cartografie dei Trasporti Eccezionali. Il Viewer è accessibile dalla home page dell'applicativo teonline, o direttamente dal seguente link: <u>https://www.teonline.servizirl.it/viewertrasp/</u>

RegioneLombard

SUPPORTO PER LA CREAZIONE DELLA CARTOGRAFIA DEGLI ITINERARI PERCORRIBILI PER I VEICOLI ECCEZIONALI E I TRASPORTI IN CONDIZIONI DI ECCEZIONALITÀ Viewer 3.0 del Geoportale di Regione Lombardia, accessibile dall'applicativo Teonline https://www.teonline.servizirl.it/viewertrasp/

È disponibile, al link <u>https://www.teonline.servizirl.it/viewertrasp/help/index.htm</u>, un manuale dettagliato in particolare per:

- Interrogazione della mappa "Disegna sulla mappa"
- Creazione di mappe "Salva, Carica e Invia mappa (progetto) e Stampa mappa"

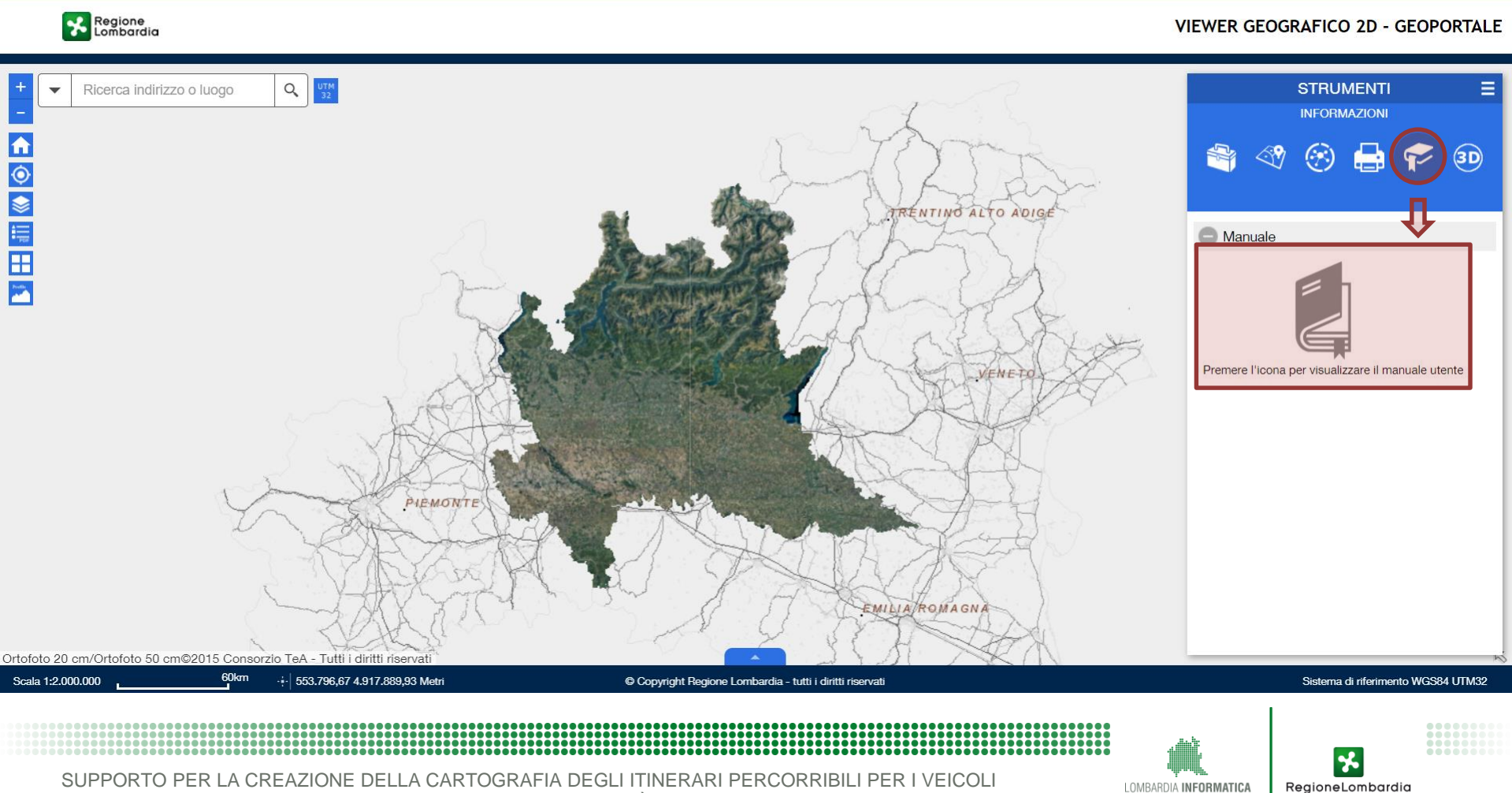

ECCEZIONALI E I TRASPORTI IN CONDIZIONI DI ECCEZIONALITÀ

## Viewer 3.0 del Geoportale di Regione Lombardia per i TE – Disegna sulla mappa (polilinea) https://www.teonline.servizirl.it/viewertrasp/

In particolare è possibile, dopo aver scelto la mappa di sfondo e/o aver aggiunto alla mappa gli strati informativi necessari, utilizzare la funzionalità **Disegna sulla mappa**, per disegnare sulla mappa delle **polilinee** che *"ricalchino"* le strade di competenza percorribili dai trasporti e veicoli in condizioni di eccezionalità per realizzare le **14 cartografie**, come da specifiche indicate al punto 7 delle Linee Guida.

#### Regione Lombardia % VIEWER GEOGRAFICO 2D - GEOPORTALE Ricerca indirizzo o luogo Q STRUMENTI **ESEMPIO** $(\mathbf{x})$ (3D) Disegna sulla mappa Seleziona modalità disegno Strade di competenza percorribili da mezzi d'opera e veicoli ad uso speciale di massa complessiva fino a 33 ton Strade di competenza percorribili da mezzi d'opera e veicoli ad uso speciale VENI Giussano Missaglia Mada di massa complessiva fino a 56 ton Dalmin Design is song Vimer cate Α Pal azzolo sull'Oglio Line 22 Bruche inisello Balsam Anteprima: Milland n tano dal Garda San Donato Milanas stiglione delle Stviere devano Strade di competenza percorribili da veicoli ad uso speciale di massa complessiva fino a 108 ton con limite Colore: di carico per asse di 13 ton PIEMONTE ione I ombardi 728.104,52 4.998.588,01 Metr Scala 1:1.000.000 Copyright Regione Lombardia - tutti i diritti riserva Sistema di riferimento WGS84 UTM

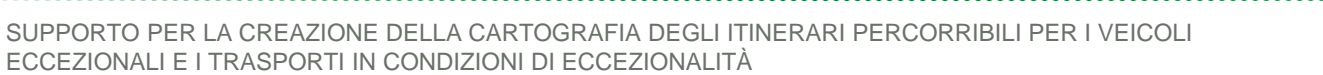

LOMBARDIA INFORMATICA RegioneLombardia

### Viewer 3.0 del Geoportale di Regione Lombardia per i TE – Ricerca https://www.teonline.servizirl.it/viewertrasp/

È possibile, attraverso lo strumento "Ricerca", aggiungere alla visualizzazione della mappa anche il grafo regionale (che risponde al criterio di ricerca "strade" e si ritrova sotto la voce "Strade, ferrovie, metropolitane"). Esso contiene tutti i dati relativi alle reti: viabilistica e stradale (autostrade, strade statali, strade provinciali, strade comunali e intersezioni tra strade), ferroviaria e metropolitana.

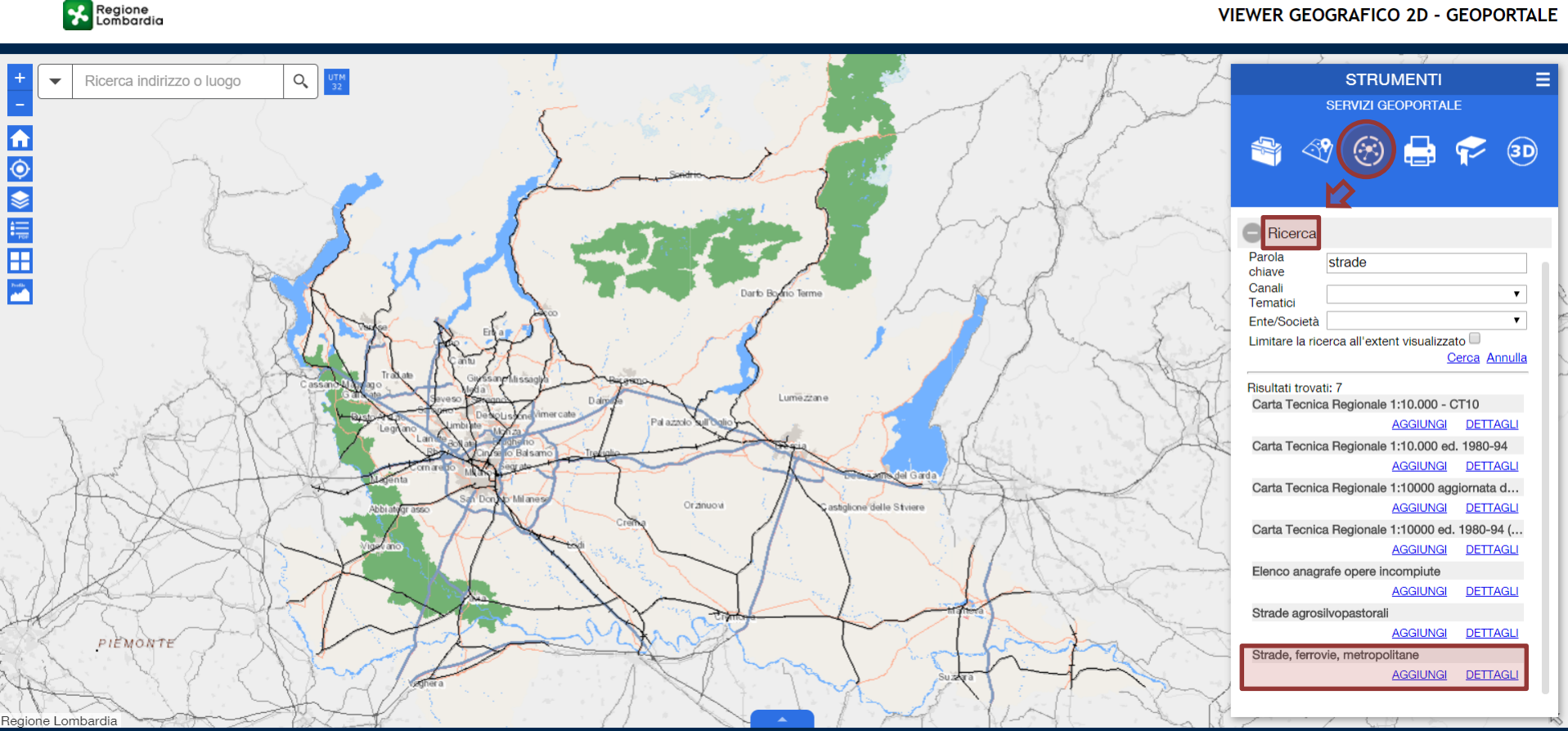

#### Scala 1.1 000 000 593 786 77 5 062 363 80 Met Copyright Regione Lombardia - tutti i diritti riserva

SUPPORTO PER LA CREAZIONE DELLA CARTOGRAFIA DEGLI ITINERARI PERCORRIBILI PER I VEICOLI ECCEZIONALI E I TRASPORTI IN CONDIZIONI DI ECCEZIONALITÀ

VIEWER GEOGRAFICO 2D - GEOPORTALE

#### Sistema di riferimento WGS84 LITM32

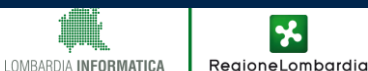

Viewer 3.0 del Geoportale di Regione Lombardia per i TE – Disegna sulla mappa (polilinea) https://www.teonline.servizirl.it/viewertrasp/

Dopo aver eseguito eventuali disegni sulla mappa, è possibile effettuare l'esportazione degli stessi in formato shapefile e in formato CSV (si consiglia di utilizzare il formato shapefile).

| Apertura di export.zip ×                                                                                                    |                                                                                                    |
|----------------------------------------------------------------------------------------------------|----------------------------------------------------------------------------------------------------|
| È stato scelto di aprire:<br>Export.zip<br>tipo: Archivio WinRAR ZIP (1,6 kB)<br>da: blob:<br>Che cosa deve fare Firefox con questo file?<br>Aprirlo con WinRAR archiver (predefinita)<br>Salva file<br>Da ora in avanti esegui questa azione per tutti i file di questo tipo.<br>OK Annulla | Per esportare gli elementi grafici<br>procedere progressivamente in<br>base alle tipologie di strade (14<br>elementi lineari) e di limitazioni<br>(6 elementi puntuali) |

La funzionalità di esportazione avviene per tutte le tipologie di disegno tranne per le annotazioni.

RegioneLombardia

LOMBARDIA INFORMATICA

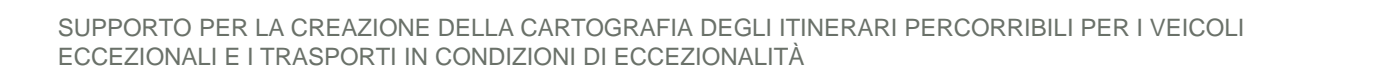

Viewer 3.0 del Geoportale di Regione Lombardia per i TE – Stampa/Salva, Carica e Invia mappa (progetto) <u>https://www.teonline.servizirl.it/viewertrasp/</u>

### **Stampa**

Una volta predisposto il layout grafico la mappa visualizzata nella sessione corrente può essere esportata in formato PDF. Alla stampa è possibile aggiungere un titolo, un commento, l'autore della mappa e le impostazioni avanzate (scala mappa, qualità di stampa, ...)

| STRUMENTI        |                       |  |
|------------------|-----------------------|--|
|                  | STAMPA                |  |
|                  | a 🙃 🗖 🗢 💿             |  |
|                  |                       |  |
|                  |                       |  |
|                  |                       |  |
| Titolo<br>mappa: | Viewer Geografico     |  |
| Layout:          | A4_Verticale          |  |
| Formato:         | PDF 💌                 |  |
| Commenti:        |                       |  |
|                  | 🚳 Avanzato 🔻 🖨 Stampa |  |

### Salva, Carica e Invia mappa (progetto)

Una volta definita la mappa secondo le proprie esigenze (caricato dati, servizi, ...) è possibile salvare la mappa e le sue configurazioni. I progetti salvati possono essere poi aperti, esportati, caricati e inviati via mail per la condivisione.

| S<br>GI             | STRUMENTI<br>ESTISCI MAPPE | =          |
|---------------------|----------------------------|------------|
|                     | 8 🖨 🕈                      | <b>3</b> D |
| 😑 Salva, carica     | e invia progetto di        | mappa      |
| Salva progetto di n | nappa                      |            |
| Nome:               |                            | Salva      |
| Progetti salvati    |                            | Q          |
| Progetto            | Azioni                     |            |
|                     |                            |            |
| Carica progetto da  | file<br>Carica             |            |
| VFICOLI             |                            | *          |

SUPPORTO PER LA CREAZIONE DELLA CARTOGRAFIA DEGLI ITINERARI PERCORRIBILI PER ECCEZIONALI E I TRASPORTI IN CONDIZIONI DI ECCEZIONALITÀ Esempio per la realizzazione di una cartografia degli itinerari percorribili per i veicoli eccezionali e i trasporti in condizioni di eccezionalità

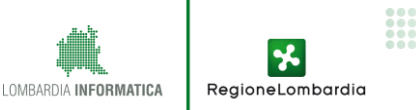

# Viewer 3.0 del Geoportale di Regione Lombardia per i TE – Disegna sulla mappa (polilinea) ESEMPIO REALIZZAZIONE CARTOGRAFIA

- ✓ Accedere al Viewer 3.0 dalla home page del Geoportale
- Scegliere la mappa di sfondo dal menu di sinistra (Sfondi)
- Aggiungere eventuali ulteriori strati informativi alla mappa dal menu di destra (<u>Strumenti</u>):
  - Servizi Geoportale"/"Ricerca" (per aggiungere dati presenti nel catalogo del Geoportale)
  - I Gestisci mappe"/"Aggiungi dati" (per aggiungere servizi di mappa o dati locali)
  - Disegnare gli elementi grafici sulla mappa dal menu di destra (Strumenti) -
    - "Elaborazione"/"Disegna sulla mappa":
      - Per le strade selezionare la modalità di disegno «polilinea», scegliendo colore e spessore del tratto da disegnare
      - Per le limitazioni selezionare la modalità di disegno «Punto», scegliendo tipo di punto, dimensione e colore (dove consentito)

LOMBARDIA INFORMATICA

RegioneLombardia

- Esportare gli elementi grafici dal menu di destra (<u>Strumenti</u>) "*Elaborazione*"/"Disegna sulla mappa"/"Esporta"
- Salvare il progetto di mappa dal menu di destra (<u>Strumenti</u>) "Gestisci mappe"/"Salva, carica e invia progetto di mappa"
- Stampare la mappa in formato pdf dal menu di destra (<u>Strumenti</u>) "Stampa"

# Viewer 3.0 del Geoportale di Regione Lombardia per i TE – Disegna sulla mappa (polilinea) ESEMPIO REALIZZAZIONE CARTOGRAFIA

- ✓ Accedere al Viewer 3.0 dalla home page del Geoportale
- Scegliere la mappa di sfondo dal menu di sinistra (Sfondi)
- ✓ Aggiungere eventuali ulteriori strati informativi alla mappa dal menu di destra (<u>Strumenti</u>):
  - Servizi Geoportale"/"Ricerca" (dati presenti nel catalogo del Geoportale)
  - "Gestisci mappe"/"Aggiungi dati" (servizi di mappa o dati locali)
- Disegnare gli elementi grafici sulla mappa dal menu di destra (Strumenti) -
  - "Elaborazione"/"Disegna sulla mappa":
    - Per le strade selezionare la modalità di disegno «polilinea», scegliendo colore e spessore del tratto da disegnare
    - Per le limitazioni selezionare la modalità di disegno «Punto», scegliendo tipo di punto, dimensione e colore (dove consentito)
- Esportare gli elementi grafici dal menu di destra (<u>Strumenti</u>) "Elaborazione"/"Disegna sulla mappa"/"Esporta"

Per esportare gli elementi grafici procedere progressivamente in base alle tipologie di strade (14 elementi lineari) e di limitazioni (6 elementi puntuali)

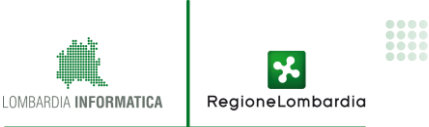

# Viewer 3.0 del Geoportale di Regione Lombardia per i TE – Disegna sulla mappa (polilinea e punti) ESEMPIO CARTOGRAFIA (ESTRATTO PROVINCIA DI CREMONA)

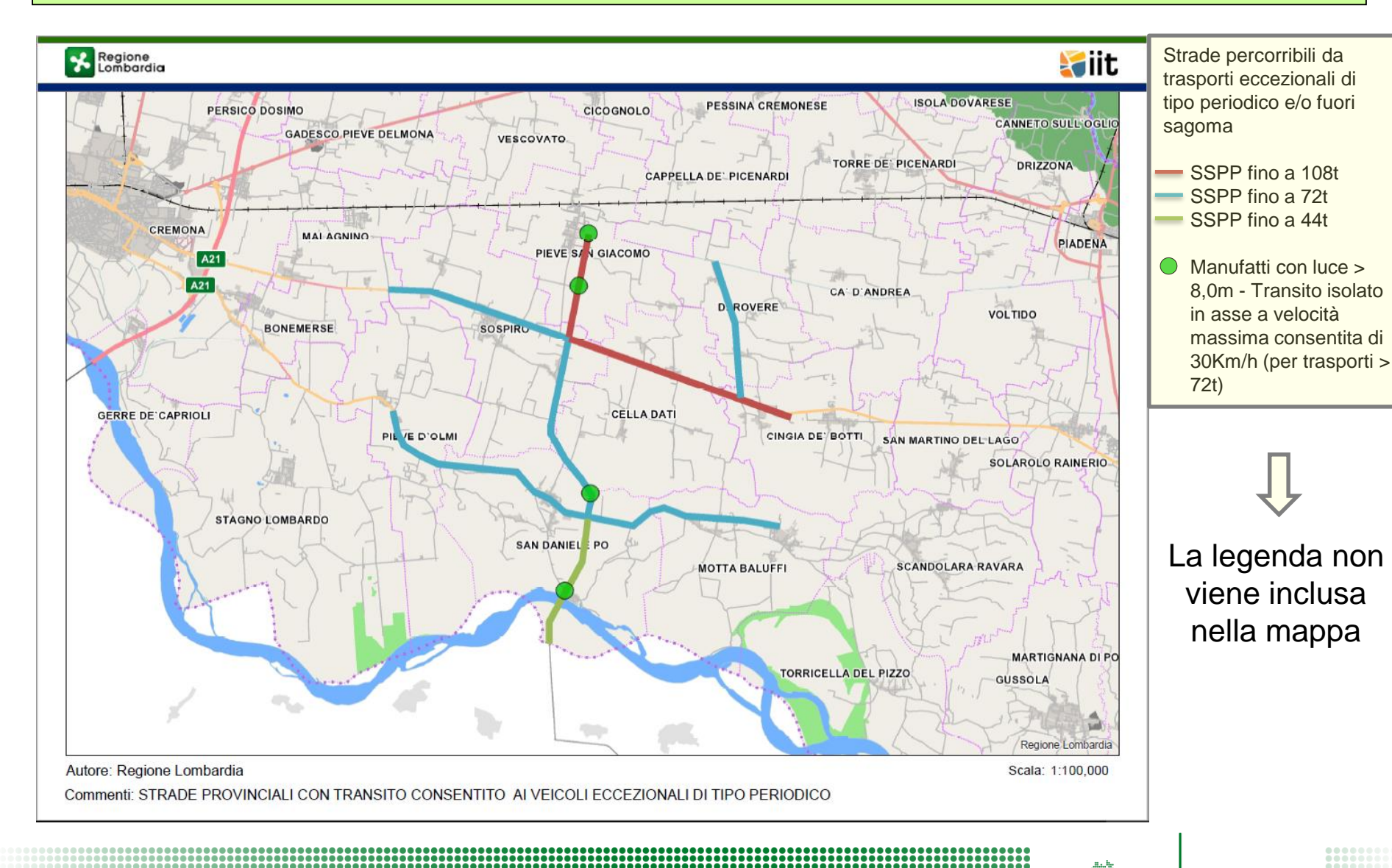

SUPPORTO PER LA CREAZIONE DELLA CARTOGRAFIA DEGLI ITINERARI PERCORRIBILI PER I VEICOLI

ECCEZIONALI E I TRASPORTI IN CONDIZIONI DI ECCEZIONALITÀ

LOMBARDIA INFORMATICA RegioneLombardia